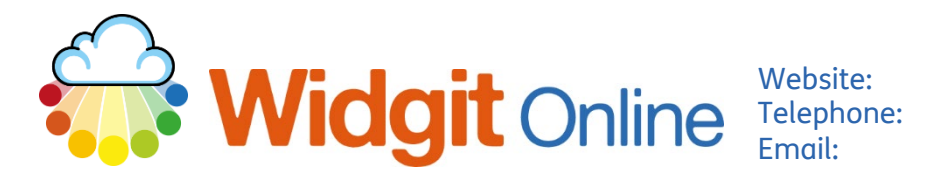

www.widgit.com/support 01926 333680 support@widgit.com

## **How to Add Web Hyperlinks to Documents**

It is possible to add Weblinks / Hyperlinks to documents. These will be active and clickable for anyone viewing the document. This can be useful when sharing resources with others, for example.

| То | To Add a Link                                                                                                   |                                                                                                    |  |  |
|----|----------------------------------------------------------------------------------------------------|----------------------------------------------------------------------------------------------------|--|--|
| 1. | Select the <b>Tools Tab</b> .                                                                                   | Formatting Layout and Graphics Tools                                                                        |  |  |
| 2. | Click the <b>Link to Website</b><br>button.                                                                     | C<br>Link to<br>Website<br>Links                                                                            |  |  |
| 3. | A pop-up will appear for<br>you to type the link text<br>and the URL for the link.<br><b>Click Create Link.</b> | Add or remove hyperlink × Link text: LINK Link address: https://www.widgit.com/index.htm Create Link Cancel |  |  |
| 4. | The link will be underlined and blue.                                                                           | There is information here about Widgit                                                                      |  |  |

## To Use a Link

Anyone using the document you share will see this view:

| 🖷 👕 🗣 🎦 | Zoom: [100% v Vokce: [Serena (Female, British English) v Speech: [Standard v |
|---------|------------------------------------------------------------------------------|
|         | links                                                                        |
|         | There is information here about Widgit UNK                                   |

They can click on the link which will take them to the specified website.